## Configuring Logging in Internet Security and Acceleration Server to a SQL Database

This article describes how to configure logging for Internet Security and Acceleration (ISA) Server to an SQL database. ISA Server provides an extensible, multiple-layer enterprise firewall and a scalable, high-performance Web cache server. You can store Microsoft Internet Security and Acceleration (ISA) Server logs to an ODBC database. In this article we will store the web proxy logs to an SQL server database named **ISA\_Logs** under the **WebProxyLog** table.

Please follow these steps to accomplish this task.

## Creating Database named ISA\_Log

- 1. Start SQL Server Enterprise Manager from Start→Programs→SQL Server→Enterprise Manager.
- 2. Create a database named **ISA\_Log** from the following node.

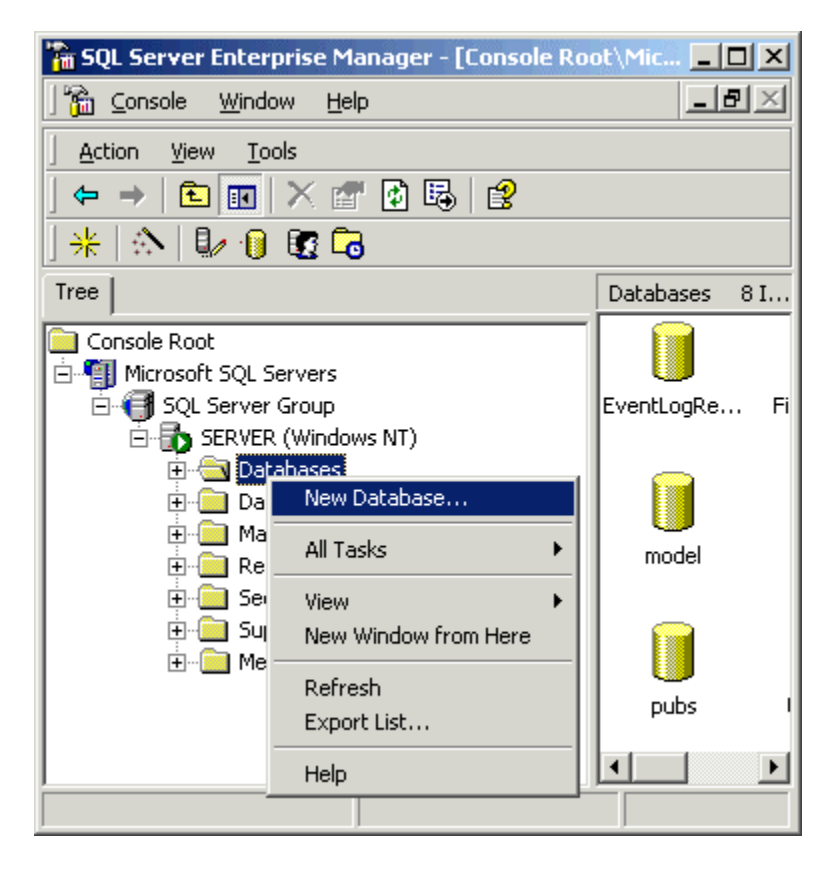

### Creating Table named WebProxyLog

3. Launch SQL Server **Query Analyser** from Start→Programs→Microsoft SQL Server→ Query Analyser.

4. Select the **ISA\_Log** database from the following location and paste the following code in the code window as shown below.

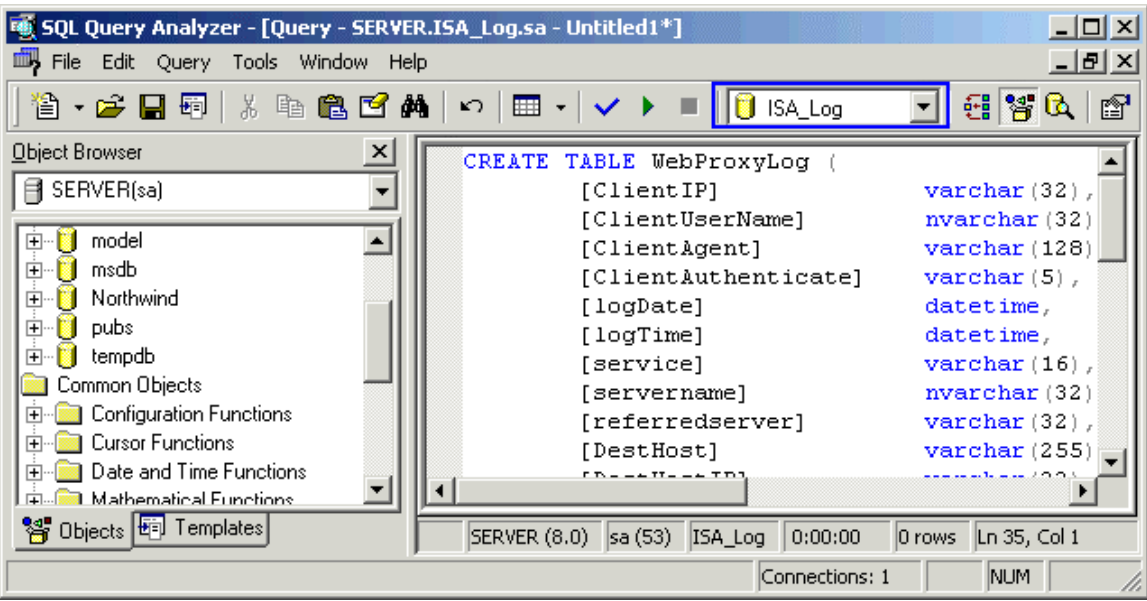

#### CREATE TABLE WebProxyLog (

| [ClientIP]           | varchar(32),   |
|----------------------|----------------|
| [ClientUserName]     | nvarchar(32),  |
| [ClientAgent]        | varchar(128),  |
| [ClientAuthenticate] | varchar(5),    |
| [logDate]            | datetime,      |
| [logTime]            | datetime,      |
| [service]            | varchar(16),   |
| [servername]         | nvarchar(32),  |
| [referredserver]     | varchar(32),   |
| [DestHost]           | varchar(255),  |
| [DestHostIP]         | varchar(32),   |
| [DestHostPort]       | int,           |
| [processingtime]     | int,           |
| [bytesrecvd]         | int,           |
| [bytessent]          | int,           |
| [protocol]           | varchar(12),   |
| [transport]          | varchar(8),    |
| [operation]          | varchar(8),    |
| [uri]                | varchar(255),  |
| [mimetype]           | varchar(32),   |
| [objectsource]       | varchar(12),   |
| [resultcode]         | int,           |
| [CacheInfo]          | int,           |
| [rule#1]             | nvarchar(128), |
| [rule#2]             | nvarchar(128)  |
|                      |                |

)

# CREATE INDEX [IX\_WebProxyLog\_Date] ON [WebProxyLog]([logDate]) ON [PRIMARY] GO

CREATE INDEX [IX\_WebProxyLog\_DateTime] ON [WebProxyLog]([logDate], [logTime]) ON [PRIMARY] GO

- 5. Click the **Parse** button (Blue colored good sign) or press CTRL+F5 to check the syntax of this query and then click **Execute** button (green colored play sign) or press F5 to execute this query.
- 6. You will get the following message after running this query successfully.

| 🚭 SQL Query Analyzer - [Query - SERVE | R.ISA_L g.sa - Untitle [1*]<br>#p          | _ 🗆 ×<br>_ 🗗 ×     |
|---------------------------------------|--------------------------------------------|--------------------|
| 🎦 • 🗲 🖶 🗐   🗶 🛍 🛍 🖉 /                 | 🝇   🕫   🎟 - 🍾 🏌 🔳   📋 ISA_Log              | 💽 🗧 🚰 🔍 😭          |
| Object Browser                        | CREATE TABLE WebProxyLog (                 |                    |
| SERVER(sa)                            | [ClientIP]                                 | varchar(32),       |
| 💼 📔 ISA Log                           | [ClientUserName]                           | nvarchar(32)       |
| 🗄 🗍 master                            | [ClientAuthenticate]                       | varchar(5),        |
| 🕀 🛄 model                             |                                            |                    |
| I ⊞… 📋 msdb                           |                                            | f=11=              |
|                                       | Ine command(s) completed success           | rully.             |
| E pubs                                |                                            |                    |
| Common Objects                        |                                            |                    |
| 🗄 💼 Configuration Functions           |                                            |                    |
| Euror Functions                       |                                            |                    |
| Date and Time Functions               | Linds III Messages                         |                    |
| 😁 Objects 🖽 Templates                 | Query SERVER (8.0) sa (53) ISA_Log 0:00:01 | 0 rows Ln 2, Col 1 |
|                                       | Connections: 1                             | NUM //             |

**Creating ODBC for ISA server** 

- 7. Click Start > Programs > Administrative Tools > Data Sources (ODBC).
- 8. On the System DSN tab, click Add.

| 🕙 ODBC Data Source               | Administrator                                                                                                    | ?×                                                                  |
|----------------------------------|----------------------------------------------------------------------------------------------------|---------------------------------------------------------------------|
| User DSN System D                | SN File DSN Drivers Tracing Cor                                                                                                    | nnection Pooling About                                              |
| System Data Source               | s:                                                                                                    |                                                                     |
| Name Drive<br>LocalServer SQL    | r<br>Server                                                                                                    | Add<br>Remove<br>Configure                                          |
| An ODB<br>the indic<br>on this m | C System data source stores information<br>ated data provider. A System data source<br>achine, including NT services.<br>OK Cancel | about how to connect to<br>ce is visible to all users<br>Apply Help |

9. In the Create New Data Source, select the SQL Server driver for the database.

| Microsoft FoxPro VFP Driver (*.dbf)   | 6.                                                                                                    |
|---------------------------------------|----------------------------------------------------------------------------------------------------|
| Microsoft ODBC for Oracle             | 2.                                                                                                    |
| Microsoft Paradox Driver (*.db.)      | 4.                                                                                                    |
| Microsoft Paradox-Treiber (*.db.)     | 4.                                                                                                    |
| Microsoft Text Driver (*.txt; *.csv)  | 4.                                                                                                    |
| Microsoft Text-Treiber (*.txt; *.csv) | 4.                                                                                                    |
| Microsoft Visual FoxPro Driver        | 6.                                                                                                    |
| Microsoft Visual FoxPro-Treiber       | 6.                                                                                                    |
| SQL Server                            | 2 🗸                                                                                                    |
| I I I I I I I I I I I I I I I I I I I |                                                                                                    |
|                                       |                                                                                                    |
|                                       |                                                                                                    |
|                                       |                                                                                                    |
|                                       | Microsoft FoxPro VFP Driver (*.dbf)<br>Microsoft ODBC for Oracle<br>Microsoft Paradox Driver (*.db )<br>Microsoft Paradox-Treiber (*.db )<br>Microsoft Text Driver (*.txt; *.csv)<br>Microsoft Text-Treiber (*.txt; *.csv)<br>Microsoft Visual FoxPro Driver<br>Microsoft Visual FoxPro-Treiber<br>SQL Server |

10. Create the data source with the following information.

| Create a New Data Sourc                                                                                                    | ce to SQL Server                                                                                                    | ×          |
|----------------------------------------------------------------------------------------------------|----------------------------------------------------------------------------------------------------|------------|
| Selaci a diver to<br>me<br>olt dasse i<br>olt dasse i<br>biorent Excel<br>biorent Excel | This wizard will help you create an ODBC data source that you of<br>connect to SQL Server.<br>What name do you want to use to refer to the data source?<br>Name: ISAProxyLog<br>How do you want to describe the data source?<br>Description: ISA Server Proxy Service Logs<br>Which SQL Server do you want to connect to?<br>Server: [local] | can use to |
|                                                                                                    | Finish Next > Cancel                                                                                                    | Help       |

**Note:** This data source name will be used in ISA server for database connectivity. 11. Click next to define your SQL server authentication.

| Microsoft SQL Server DS                                                                                                    | N Configuration                                                | × |
|----------------------------------------------------------------------------------------------------|----------------------------------------------------------------|---|
| Select a dirver to<br>me<br>otr dbase I<br>otr dbase I<br>otr dba | How should SQL Server verify the authenticity of the login ID? |   |
|                                                                                                    | < Back Next > Cancel Help                                      |   |

12. Click **Next** to select your desired Database (ISA\_log).

| Microsoft SQL Server DS   | N Co                                   | onfiguration                                                                                                    |
|---------------------------|----------------------------------------|----------------------------------------------------------------------------------------------------|
| Select a driver ro-       |                                        | Change the default database to:<br>ISA_Log<br>Attach database filename                                                                                                    |
| Microsoft Tex<br>Solution | ব                                      | Create temporary stored procedures for prepared SQL statements<br>and drop the stored procedures:<br>C Only when you disconnect.<br>When you disconnect and as appropriate while you are<br>connected.<br>Use ANSI quoted identifiers. |
| 5722 <mark></mark> 748226 | ${\color{black}\overline{\checkmark}}$ | Use ANSI nulls, paddings and warnings.                                                                                                    |
|                           |                                        | Use the failover SQL Server if the primary SQL Server is not<br>available.                                                                                                    |
|                           |                                        | < Back Next > Cancel Help                                                                                                    |

13. Click **Next**, accept default settings and then click **Finish** button to confirm and test your Data source from the following window.

| ODBC Microsoft SQL Server Setup                                                                                      | ×        |
|----------------------------------------------------------------------------------------------------|----------|
| A new ODBC data source will be created with the following<br>configuration:                                          |          |
| Microsoft SQL Server ODBC Driver Version 03.80.0194                                                                  | <b>A</b> |
| Data Source Name, ISA HoxyLog<br>Data Source Description: ISA Server Proxy Service Logs<br>Server: (local)           |          |
| Database: ISA_Log<br>Language: (Default)<br>Translate Character Data: Yes                                            |          |
| Log Long Running Queries: No<br>Log Driver Statistics: No                                                            |          |
| Use Integrated Security: No<br>Use Regional Settings: No<br>Prenared Statements Option: Drop temporary procedures on |          |
| disconnect<br>Use Failover Server: No                                                                                |          |
| Use ANSI Quoted Identifiers: Yes<br>Use ANSI Null, Paddings and Warnings: Yes<br>Data Encryption: No                 |          |
|                                                                                                    | -        |
| Test Data Source OK Cano                                                                                             | el       |

14. You will get the following successful test result.

| SQL Server ODBC Data Source Test                                                                          | ×        |
|----------------------------------------------------------------------------------------------------|----------|
| ⊢ Test Results                                                                                            |          |
| Microsoft SQL Server ODBC Driver Version 03.80.0194                                                       | <u> </u> |
| Running connectivity tests                                                                                |          |
| Attempting connection<br>Connection established<br>Verifying option settings<br>Disconnecting from server |          |
| TESTS COMPLETED SUCCESSFULLY!                                                                             |          |
|                                                                                                    |          |
|                                                                                                    |          |
|                                                                                                    |          |
|                                                                                                    | -        |
|                                                                                                    |          |
| OK                                                                                                    |          |

## **Configuring Logging to Database**

15. In the console tree of ISA Management, click **Internet Security and Acceleration Server**, click **Servers and Arrays**, click the name of the server or array, click **Monitoring Configuration**, and then click **Logs**.

| ISA Management                            |                              |
|-------------------------------------------|------------------------------|
| <u>A</u> ction <u>Vi</u> ew   ← →   🗈 🖬 🖨 |                              |
| Tree                                      | Component                    |
| Internet Security and Acceleration Server | Packet filters               |
| 🖻 📲 Servers and Arrays                    | ISA Server Firewall service  |
| 🗄 🚽 SERVER                                | ISA Server Web Proxy Service |
| 🕀 📇 Monitoring                            |                              |
| Computer                                  |                              |
| 🗄 🗳 Access Policy                         |                              |
| 🕀 🔄 Publishing                            |                              |
| Bandwidth Rules                           |                              |
| 🗄 彛 Policy Elements                       |                              |
| 🗄 🦣 Cache Configuration                   |                              |
| 🖻 📆 Monitoring Configuration              |                              |
| Alerts                                    |                              |
|                                           |                              |
| Report Jobs                               |                              |
| 🗄 – ở Extensions                          |                              |
| 🕀 📠 Network Configuration                 |                              |
| Client Configuration                      |                              |
|                                           |                              |
|                                           |                              |

- 16. In the details pane, right-click the **ISA Server Web Proxy Service**, and then click **Properties**.
- 17. On the Log tab, click Database.
- 18. Modify the following parameters
  - ODBC data source (DSN)
  - $\circ$  Table name
  - User account

Like below

| ISA Server Web Proxy Service P | roperties ?X           |
|--------------------------------|------------------------|
| Log Fields                     | ,                      |
| Log storage format:            |                        |
| O File                         |                        |
| Format:                        | ISA Server file format |
| Create a new file:             | Daily                  |
| Name: WEBDyyyymmdd.            | log Options            |
| Database                       |                        |
| ODBC data source (DSN):        | ISAProxyLog            |
| Table name:                    | WebProxyLog            |
| Use this account:              |                        |
|                                | Set Account            |
| Enable logging for this servic | e                      |
|                                | OK Cancel Apply        |

19. Now open any site like <u>www.microsoft.com</u> and then check your database for proper logging as shown below.

| 👼 SQL Query Analyzer - [Query - SERVI                                                                                                    | ER.ISA_Log.sa - | Untitled1*]         |                 | <u>_   ×</u>    |
|----------------------------------------------------------------------------------------------------|-----------------|---------------------|-----------------|-----------------|
| File Edit Query Tools Window Help                                                                                                    |                 |                     |                 |                 |
| 🎦 🗕 😅 🔚 🗐   🐰 🖻 🕞 🗹 (                                                                                                    | 時   い   田 -     | -   🗸 🕨 🔳   🚺 IS/   | A_Log 🗾         | 🗄 🦉 🔍   😭       |
| Object Browser                                                                                                    | select          | * from webproxyl    | loq             |                 |
| SERVER(sa)                                                                                                    |                 |                     | 2               |                 |
| ISA_Log   Imaster   Imaster |                 |                     |                 |                 |
| ⊕… 📋 Northwind                                                                                                    |                 | ClientUserName      | (               | ClientAgent 🔺   |
| itempdb                                                                                                    | 1               | anonymous           | 1               | Mozilla/4       |
| Common Objects                                                                                                    | 2               | anonymous           | 1               | Mozilla/4       |
| Configuration Functions                                                                                                    |                 | anonvmous           | I               | Mozilla/4       |
| Date and Time Functions                                                                                                    | Grids 🗐         | ) Messages          |                 |                 |
| 😵 Objects 🗐 Templates                                                                                                    | SERVER (8 sa (  | 52) ISA_Log 0:00:00 | Grid #1: 48 rov | vs Ln 8, Col 19 |
| Connections: 1 NUM                                                                                                    |                 |                     |                 |                 |